#### 保護者ポータルの

#### ご利用開始の方法について

本システムの利用を開始するには、一度ユーザ名と仮パスワ ードでログインしたのち、必要な情報を入力し、利用開始手続 きを行っていただく必要があります。

以下その方法についてご説明いたします。

## 1. 仮パスワードでログインする

まずはじめに、保護者ポータル利用開始の案内資料を御覧いただき、パソコンもしくはスマートフォンでログインページにアクセスします(スマートフォンの場合は、QRコードをご利用ください)。

案内資料は、**創大生**は入学支援システムに掲載、**短大生**は郵 送にてお送りしています。

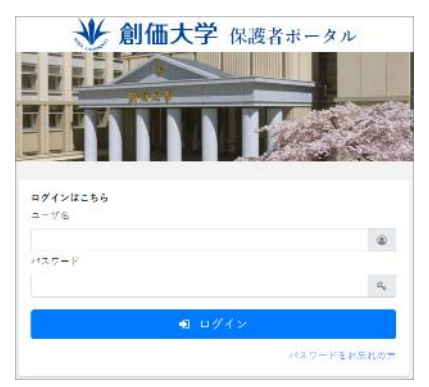

ここで、送付した資料を御覧いただき、ユーザ名および仮パ スワードを入力し、ログインボタンをクリックします。

## 2. 初期設定情報の入力

ここで、新しいパスワードと保護者ご自身のメールアドレ <u>ス</u>を入力し「確認メール送信」をクリックしてください。今後 このメールアドレス宛に、大学から様々な連絡を送付させてい ただきます。

| 建 創価大学 保護者ポータル                                                                                          |                        |                             |                  |  |
|----------------------------------------------------------------------------------------------------|------------------------|-----------------------------|------------------|--|
| 利用問始手续考                                                                                                 |                        |                             |                  |  |
|                                                                                                    | ビーレイス ロードの協定を 分開し      | 1.77                        |                  |  |
| (1)<br>(1)<br>(2)(2,7)                                                                                  |                        |                             |                  |  |
| 新しいパスワードを入力してくれ<br>・本角菜芋と半角料芋を泊み合け<br>・な芝芋以上浩定してください。<br>・記号は注用できません。<br>新しいパスワードを再入力してく                | さい。<br>セてください。<br>ださい。 |                             |                  |  |
| 保護者メールアドレスを入力して                                                                                         | ください。                  |                             |                  |  |
| 味道有メールアドレスを持入力し                                                                                         | CC200.                 |                             |                  |  |
| ※保護者ポータルサイトから送信される<br>します。                                                                              | メールの発信元アドレスは「notice@e  | ioka.ac.jp] となります。送谷メールブロック | を設定されている方は標於をお願い |  |
| 毎週メール法律  モタッブ(クリック)すると、入力されたアドレスにメールが法律されます。<br>メールに記載されているリンクにアクセスすると、「新しいパスワード、情測書メールアドレス」が正式に直接されます。 |                        |                             |                  |  |
| 硬ポメール送信                                                                                                 |                        |                             |                  |  |
| 痛認用メールが出かない場合は、メールアドレスをご確認の上、もう一度利用開始手続きをお願いします。                                                        |                        |                             |                  |  |

#### 注意事項

大学からのメールが届くよう、迷惑メールブロックを設定さ れている方は、必ず事前に解除をお願いします。特に携帯メー ルアドレスを登録される方は御注意下さい。

大学から送信されるメールは「<u>notice@soka.ac.jp</u>」が送信元 となります。

# 3. 登録されたメールアドレス宛てに確認メール が送信される

以下の画面が表示されますが、この段階では利用開始手続 きは完了していません。

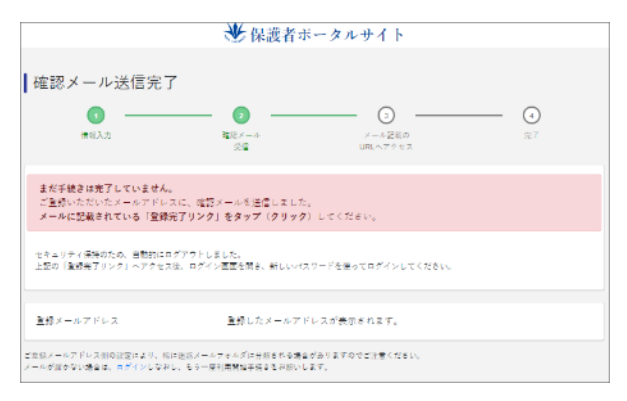

## 設定したメールアドレス宛てに確認メールが送信されますの で、そのままメールを御確認下さい。次の手順はそのメールに 記載があります。

# 4. 届いた確認メールから利用開始手続きを完了 する。

以下の内容のメールが届きます。

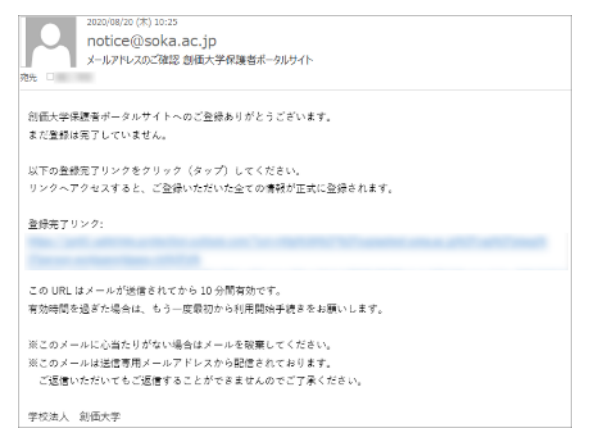

この確認メールの本文中の「登録完了リンク」の URL をク リックすると、下図のようなポータルサイトの利用開始手続き 完了ページが表示され、利用開始手続きが完了します。

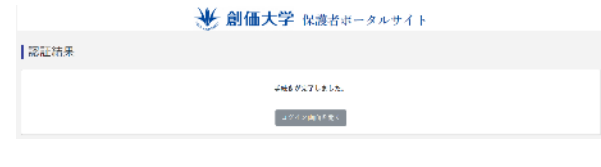

#### 注意事項

この URL はメールが送信されてから 10 分間有効です。それ を過ぎた場合は、最初から設定をやり直してください。

# 5. 新しいパスワードでログインする

「ログイン画面を開く」のリンクからログイン画面に移動 し、ユーザ名と登録した新パスワードでログインしてくださ い。次回以降は新パスワードでのログインとなります。

| 建 創価大学 保護者ポージ | タル             |
|---------------|----------------|
|               |                |
|               |                |
| ログインはこちら      |                |
| ユーザ名          |                |
|               | ۲              |
| /\$スワード       |                |
|               | Q <sub>t</sub> |
| ● ログイン        |                |
| パスワー          | ドをお忘れの方        |